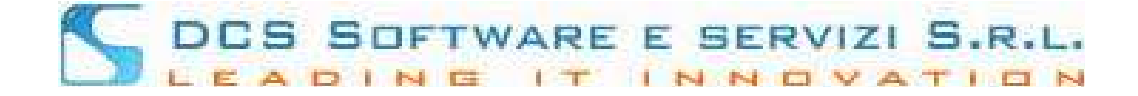

## **REGISTRAZIONE DIFENSORI ALL'OPEN WEB DI CONCILIO**

All'accesso all'Open Web si visualizzerà la seguente schermata:

| Username:<br>Password:<br>Entra in Concilio Open Web<br>Registrati | [                  | CONCILIO                   |
|--------------------------------------------------------------------|--------------------|----------------------------|
| Username:<br>Password:<br>Entra in Concilio Open Web<br>Registrati |                    |                            |
| Password:<br>Entra in Concilio Open Web<br>Registrati              |                    | Username:                  |
| Entra in Concilio Open Web<br>Registrati                           |                    | Password:                  |
| Registrati                                                         |                    | Entra in Concilio Open Web |
| (eimposta password)                                                |                    | Registrati                 |
|                                                                    | teimposta password |                            |
|                                                                    |                    |                            |
|                                                                    |                    |                            |

Cliccando sul pulsante [REGISTRATI] (riquadrato in rosso nell'immagine sopra) si visualizzerà la pagina per l'inserimento dei dati:

## Registrazione

| Cognome *           | Nome *               | Codice Fiscale *  | Sesso *         | ▼ Nato/a il * |
|---------------------|----------------------|-------------------|-----------------|---------------|
| Nazionalità *       | 💌 Stato di nascita * | 👻 Città nascita * | Prov.nascita *  |               |
| Studio: Indirizzo * |                      | Nazione * 💌       | Città * Prov. * | Cap           |
|                     |                      |                   |                 |               |
| Cell.1 *            | Tel.1 *              | Cell.2 *          | Tel.2 *         |               |

tutti i campi sono obbligatori, per i Contatti: (Cel / Tel / Cell2 / Tel2) è obbligagtorio inserire al meno o il Cellulare (Cell1) o il telefono fisso (Tel1).

Cliccando sul pulsante [CONTINUA] il programma chiederà di impostare la password d'accesso e di riscriverla per conferma:

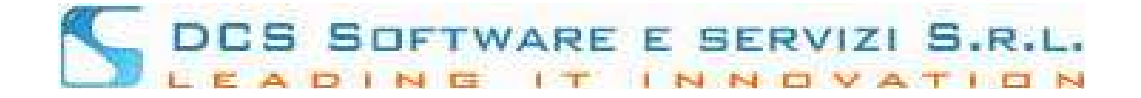

| Imposta password                    |                                  | ×                                                                    |
|-------------------------------------|----------------------------------|----------------------------------------------------------------------|
| La password deve essere lunga almen | io 8 caratteri e contenere un nu | mero, una lettera alfabetica e un carattere speciale tra: #!%\$_/@() |
|                                     | Digitare la nuova password       |                                                                      |
|                                     |                                  | ivello di sicurezza: buono                                           |
|                                     | Riscrivere la nuova password     |                                                                      |
| 🖌 Invia la richiesta 🛛 😣 Annu       | illa                             |                                                                      |

Cliccando sul pulsante [INVIA RICHIESTA] si visualizzerà il seguente messaggio:

| Conferma registrazione                                                 |
|------------------------------------------------------------------------|
| Gentile utente, le abbiamo inviato una mail di conferma all'indirizzo: |
| indirizzoPEC@PEC.it                                                    |
| Procedi alla pagina di login                                           |

Nella PEC sarà presente un link per attivare l'account: (di seguito esempio di PEC) :

## Gentle COGNOME NOME

Per completare la procedura di registrazione la preghiamo di fare click sul seguente link:

## link

lo username per il login sarà: CODICE FISCALE

come password dovrà utilizzare quella impostata al momento delal registrazione

Cordialità

Cliccando sul Link presente nella PEC si verrà reindirizzati ad una pagina in cui verrà confermato il buon esito della registrazione; cliccando sul link presente nella pagina si verrà reindirizzati alla pagina di login Open Web dove basterà inserire come username: il proprio codice fiscale in MAIUSCOLO e come password la password impostata in fase di registrazione ed accedere.

Reimposta password

Nel caso in cui non si ricordasse la password di accesso basterà cliccare sul link nella pagina di login.

presente